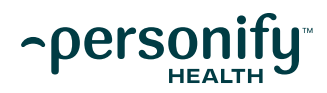

# NO-PAY COPAY HOW-TO GUIDE

#### **Getting started**

#### **Step One**

Log in to your **My Health Toolkit®** account and select **Wellness & Care Management**. Then, select **Wellness Programs** and **Personify Health** to enroll.

#### **Step Two**

Accept the terms and conditions.

#### **Step Three**

Once your account is set up, you'll begin with the **Personal Health Assessment**. This is a short, confidential survey.

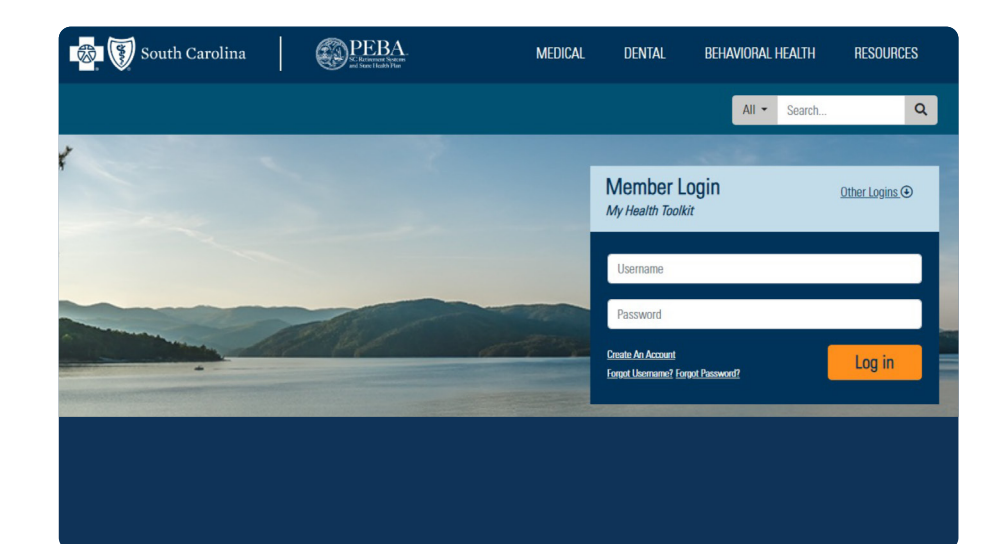

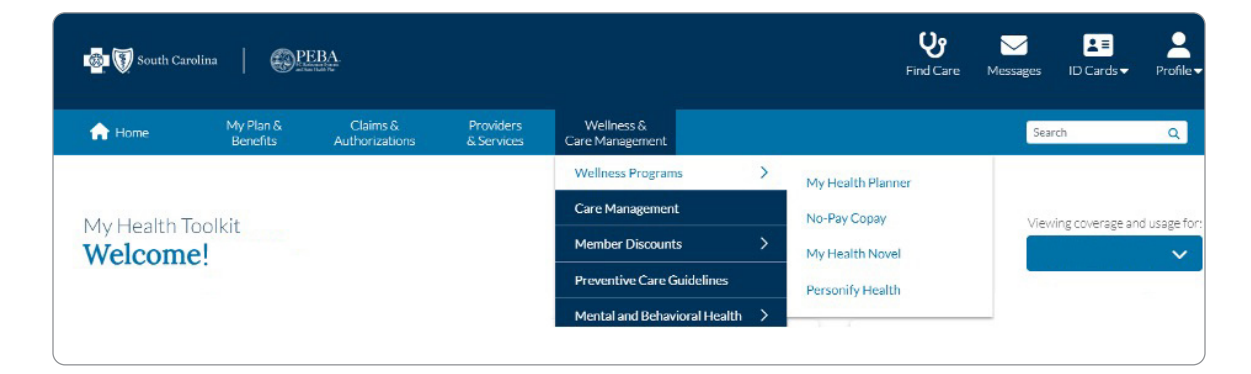

## How to participate in No-Pay Copay

#### Step One

On your Personify Health homepage, select Home. Then, select Rewards.

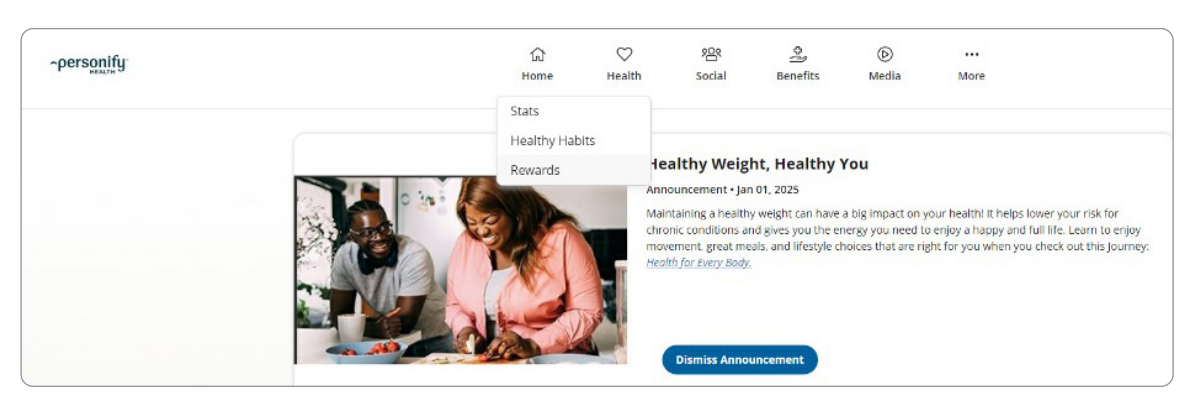

# **Step Two**

If you're enrolled in No-Pay Copay, you will see **Reward Progress** on the left side of the screen and a bar indicating how many personal health credits you have earned so far.

- While enrolled in No-Pay Copay, you have two options:
  - Take the Personal Health Assessment under Health, then Surveys. Identify your conditions in the survey.
  - Navigate to the My Care Checklist under Health to manage and update your health conditions.

| ~personify        |                                                                                                    | යි<br>Home                                                                                                    | ♥<br>Health     | )오<br>Social  | ی<br>Benefits    | )<br>Media   | <br>More |  |
|-------------------|----------------------------------------------------------------------------------------------------|----------------------------------------------------------------------------------------------------|-----------------|---------------|------------------|--------------|----------|--|
| $\langle \rangle$ |                                                                                                    | REWARDS                                                                                                    |                 |               |                  |              |          |  |
|                   | Reward Progress<br>Credits<br>Maximum reward: 2                                                                                              | Earn your No-Pay Copay waiver<br>If you are eligible, complete certain activities each year to receive certain generic drugs related to your condition at no cost. Scroll to see your No-<br>Pay Copay activities below and complete them to earn your copay waiver for the remainder of the year and for the following year. Your progress<br>will automatically update based on claims data unless you must attest you have completed it. Keep in mind some activities could take longer to<br>show as complete. |                 |               |                  |              |          |  |
|                   | What's in it for you:     Earn 2 Rewards Credits to be compliant                                                                             | How to Earn My Ea                                                                                                    | arnings         |               | 357 davs left tr | earn rewards |          |  |
|                   | REASONABLE ALTERNATIVE:<br>Not sure if you can fully participate<br>in this program because of a<br>disability or medical condition? You     | Personal He                                                                                                    | ealth Asses     | sment         |                  |              |          |  |
|                   | may be eligible for alternative ways<br>to participate. For more information,<br>check out our Support page answers<br>or send us an e-mail! | HOW TO<br>Comple                                                                                                    | EARN:           |               |                  |              |          |  |
|                   |                                                                                                    | ACTION:                                                                                                    | te the Personal | Health Assess | ment             |              |          |  |

## **Step Three**

Scroll down to see your No-Pay Copay activities.

### **Step Four**

Complete activities on the platform to receive credit. Select the activity name to complete it:

- Personal Health Assessment
- Eye exam and flu shot attestation

| No-Pay Copay Activities                                     |                                         |
|-------------------------------------------------------------|-----------------------------------------|
| HOW TO EARN:<br>Complete 4 Actions<br>1 Credits             |                                         |
| ACTIONS:                                                    | PRIORITY                                |
| ©2 Care Management Coaching<br>Complete 2 times             | Gated Activity                          |
| My Health Planner Program                                   |                                         |
| Eye Exam Attestation                                        | HOW TO EARN:                            |
| Flu Shot Attestation                                        | . 0/1 Complete 1 Action                 |
| Dental Exam                                                 |                                         |
| <ul> <li>Weight Management Program: Wondr Health</li> </ul> | ACTION:                                 |
| Hello Heart                                                 | A CHOM                                  |
| Virta                                                       | Complete the Personal Health Assessment |
| Tobacco Cessation                                           |                                         |
| -                                                           |                                         |

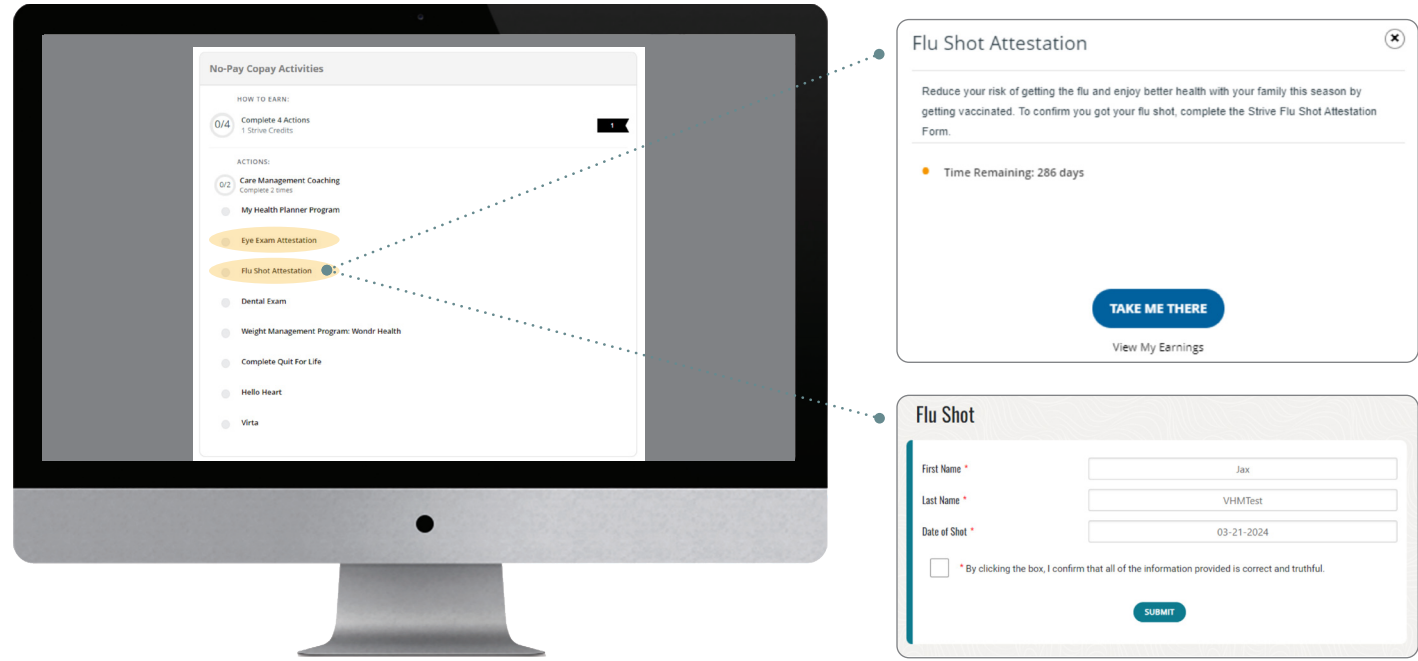

# **Step Five**

To earn your copay waiver, you must complete the Personal Health Assessment **and** earn two personal health credits by completing four of nine No-Pay Copay activities **and** one of five additional No-Pay Copay activities. Green check marks indicate activities have been completed. Your progress will automatically update based on claims data unless you must attest you have completed it. Keep in mind, some activities could take longer to show as complete.

|                                                                                                    | $\langle \rangle$                                       | DEWARDS                                                                                                    |                                               | $\langle$                                                                    |                                                                                      |                                                                   |                                                                                                    |   |
|----------------------------------------------------------------------------------------------------|---------------------------------------------------------|----------------------------------------------------------------------------------------------------|-----------------------------------------------|------------------------------------------------------------------------------|--------------------------------------------------------------------------------------|-------------------------------------------------------------------|----------------------------------------------------------------------------------------------------|---|
|                                                                                                    | Reward Progress                                         | Earn your No-Pay Copay wait                                                                                                    | ver                                           |                                                                              |                                                                                      |                                                                   |                                                                                                    |   |
|                                                                                                    | Credits<br>Maximum reward: 2                            | If you are eligible, complete certain<br>Pay Copay activities below and com<br>will automatically update based on<br>show as complete. | activities eac<br>plete them t<br>claims data | ch year to receive certa<br>to earn your copay wai<br>unless you must attest | ain generic drugs related<br>iver for the remainder of<br>t you have completed it. I | to your condition at<br>the year and for the<br>keep in mind some | no cost. Scroll to see your No-<br>following year. Your progress<br>activities could take longer to |   |
| -                                                                                                    | What's in it for you:<br>• Earn 2 Rewards Credits to be | How to Earn My Earnings                                                                                                    | How to Earn My Earnings                       |                                                                              |                                                                                      |                                                                   |                                                                                                    |   |
|                                                                                                    | compilant                                               |                                                                                                    |                                               | 355 days let                                                                 | ft to earn rewards                                                                   |                                                                   |                                                                                                    |   |
| REASONABLE ALTERNATIVE:<br>Not sure if you can fully participate<br>In this program because of a<br>disability or medical condition? You | Cipate<br>Personal Health Ass                           | Personal Health Assessment                                                                                                    |                                               |                                                                              |                                                                                      |                                                                   |                                                                                                    |   |
| may be eligible for altern<br>to participate. For more li<br>check out our Support pa<br>or send us an e-mail!                           |                                                         | HOW TO EARN:                                                                                                    | ·····                                         | How TO EAR                                                                   | Activities                                                                           |                                                                   |                                                                                                    | 1 |
|                                                                                                    |                                                         |                                                                                                    |                                               | 1 Credits                                                                    |                                                                                      |                                                                   |                                                                                                    |   |
| Additional No-Pay                                                                                                    | Copay Activities                                        |                                                                                                    |                                               | ACTIONS:                                                                     | ement Coaching                                                                       |                                                                   |                                                                                                    |   |
| HOW TO EARN:                                                                                                    |                                                         |                                                                                                    |                                               | My Health Pl                                                                 | lanner Program                                                                       |                                                                   |                                                                                                    |   |
| Completed<br>1 Strive Credits                                                                                                    |                                                         |                                                                                                    | 1                                             | Eye Exam Att                                                                 | testation                                                                            |                                                                   |                                                                                                    |   |
| ACTIONS:                                                                                                    |                                                         |                                                                                                    |                                               | Flu Shot Atte                                                                | estation                                                                             |                                                                   |                                                                                                    |   |
| Health Check-U                                                                                                    | p                                                       |                                                                                                    |                                               | Dental Exam                                                                  |                                                                                      |                                                                   |                                                                                                    |   |
| 📀 Lipid Panel                                                                                                    |                                                         |                                                                                                    |                                               | Weight Mana                                                                  | agement Program: Wond                                                                | r Health                                                          |                                                                                                    |   |
| A1c Blood Test                                                                                                    |                                                         |                                                                                                    |                                               | Hello Heart                                                                  |                                                                                      |                                                                   |                                                                                                    |   |
| Diabetes Neuro                                                                                                    | pathy Screening                                         |                                                                                                    |                                               | <ul> <li>Virta</li> </ul>                                                    |                                                                                      |                                                                   |                                                                                                    |   |
| Diabetes Serum                                                                                                    | Creatinine Test                                         |                                                                                                    |                                               | Tobacco Cess                                                                 | sation                                                                               |                                                                   |                                                                                                    |   |

# **Activities for credits**

| Priority activity — You must complete this activity to unlock your personal health credits. |                                                                                                    |                                                     |  |  |  |  |
|---------------------------------------------------------------------------------------------|----------------------------------------------------------------------------------------------------|-----------------------------------------------------|--|--|--|--|
| Activity                                                                                    | Additional information                                                                                                    | When it will show as completed                      |  |  |  |  |
| Personal Health Assessment                                                                  | Complete this activity on the platform by navigating to Health, then Surveys. It will take about 10 minutes.                                                                                                    | Immediately after you complete the assessment       |  |  |  |  |
| No-Pau Conquiactivities — Cor                                                               | nolate four of ning                                                                                                    |                                                     |  |  |  |  |
| Activity                                                                                    | Additional information                                                                                                    | When it will show as completed                      |  |  |  |  |
| ACTIVITY                                                                                    |                                                                                                    | when it will show as completed                      |  |  |  |  |
| Care Management Coaching                                                                    | You need to complete two coaching interactions. This means you either complete one telephonic coaching call or three bidirectional messages via My Health Planner <sup>™</sup> with your care management coach. | Up to 14 days after completion                      |  |  |  |  |
| My Health Planner<br>Program Completion                                                     | Complete a foundational or supplemental My Health<br>Planner program. Contact your care management coach for<br>more information.                                                                               | Up to 14 days after completion                      |  |  |  |  |
| Eye Exam Attestation                                                                        | Complete this on the platform by entering the date you received an eye exam.                                                                                                    | Immediately after you enter the date                |  |  |  |  |
| Flu Shot Attestation                                                                        | Complete this on the platform by entering the date you had your flu shot.                                                                                                    | Immediately after you enter the date                |  |  |  |  |
| Dental Exam                                                                                 | Your dentist will send verification to BlueCross® BlueShield® of South Carolina.                                                                                                    | Up to 14 days after your dentist files the claim    |  |  |  |  |
| Tobacco Cessation                                                                           | Enroll in the Tobacco Cessation program.                                                                                                    | Up to 30 days after you complete the program        |  |  |  |  |
| Wondr Health™ Program                                                                       | Complete five sessions of the Wondr Health program.                                                                                                    | Up to 30 days after you complete your fifth session |  |  |  |  |
| Virta                                                                                       | Claims-based; participate in Virta for one month and a claim will be sent to BlueCross.                                                                                                    | Up to 30 days after activity completion             |  |  |  |  |
| Hello Heart                                                                                 | Participate in Hello Heart for one month.                                                                                                    | Up to 30 days after activity completion             |  |  |  |  |

| Additional No-Pay Copay activities — Complete one of five. |                                                  |                                          |  |  |  |  |
|------------------------------------------------------------|--------------------------------------------------|------------------------------------------|--|--|--|--|
| Activity                                                   | Additional information                           | When it will show as completed           |  |  |  |  |
| Health Checkup                                             | Your doctor will send verification to BlueCross. | Up to 14 days after your physician files |  |  |  |  |
| Lipid Panel                                                |                                                  | the claim                                |  |  |  |  |
| A1C Blood Test                                             |                                                  |                                          |  |  |  |  |
| Diabetes Neuropathy Screening                              |                                                  |                                          |  |  |  |  |
| Diabetes Serum Creatinine Test                             |                                                  |                                          |  |  |  |  |

# How do I get my copay waiver?

Once you complete your two credits, BlueCross will notify Express Scripts to activate your copay waiver for you to receive certain generic drugs related to your condition at no cost. It can take up to 45 days for the incentive to activate, depending on when you complete your two credits.

The copay waiver is valid for the remainder of the year and the following year. Next year, complete the program activities again to ensure your copay waiver continues.

## Have questions about Personify Health?

- Check out the live chat at Support.PersonifyHealth.com Monday–Friday, 2 a.m.–9 p.m. Eastern Standard Time.
- Give Personify Health a call at 855.944.2058 Monday-Friday, 8 a.m.-9 p.m. EST.
- Send an email to Support@personifyhealth.com.

#### Personify Health mobile app

#### Step One

Once you've created your Personify Health account, you can download the Personify Health app and take Personify Health on the go. When you log in, you will see your home dashboard. To see No-Pay Copay activities, choose **Rewards**.

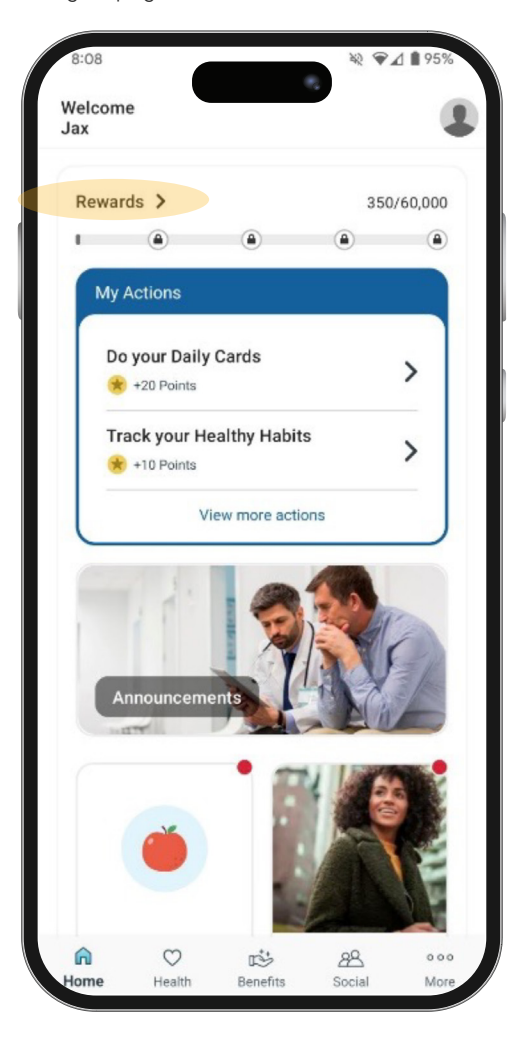

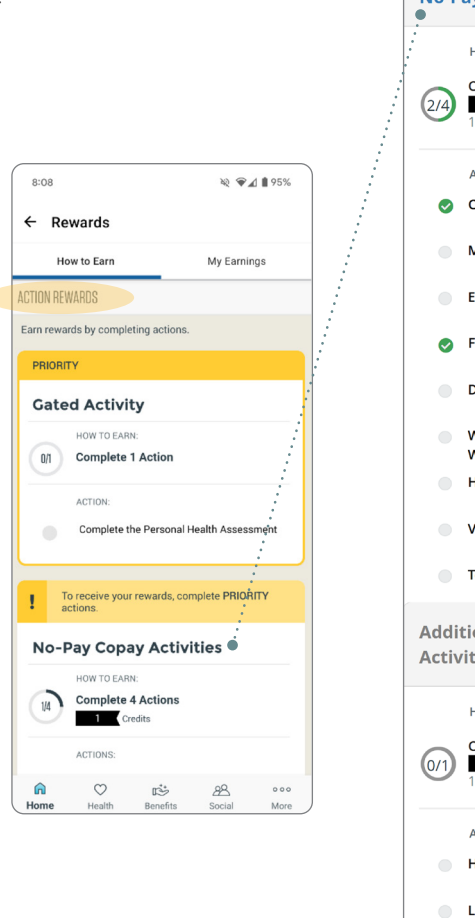

**Step Two** 

activities.

Scroll down past Action Rewards to see the No-Pay Copay

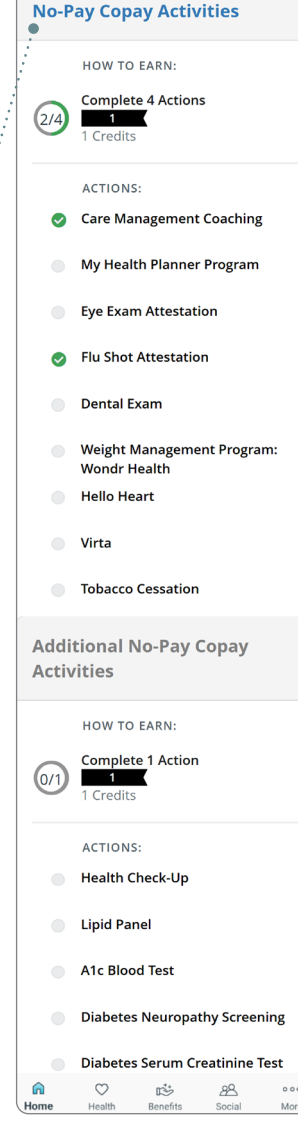

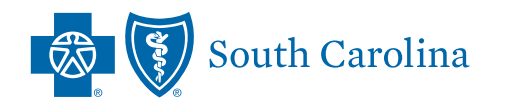

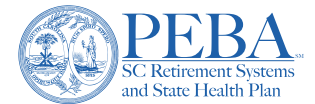

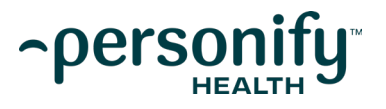

BlueCross BlueShield of South Carolina is an independent licensee of the Blue Cross Blue Shield Association. Personify Health is an independent company that provides a health and wellness platform on behalf of the State Health Plan. Express Scripts is an independent company that contracts directly with the State Health Plan.